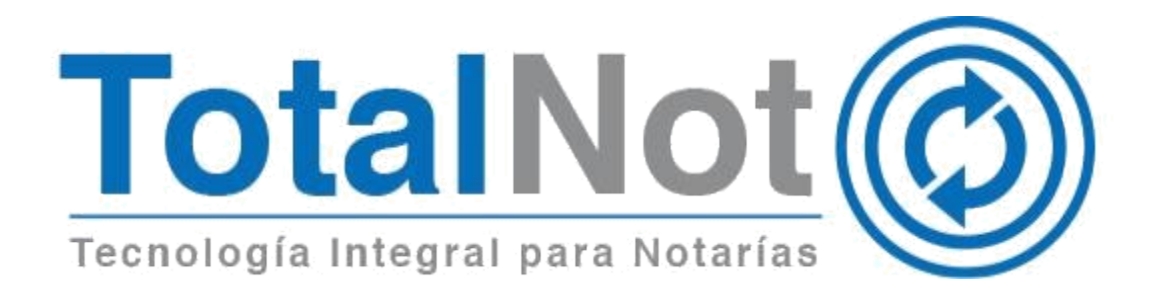

#### Distinguido Notario:

Nos es grato comunicarle las mejoras que se han incluido a la plataforma durante el mes de enero de 2017.

En **TotalNot®** estamos comprometidos en brindarle las herramientas para realizar su trabajo de la manera más sencilla y eficiente. Constantemente estamos a la escucha de sus comentarios, sugerencias y disposiciones de la autoridad, por ese motivo hemos implementado en los módulos de:

#### **Factura**Not®

1. Token móvil.

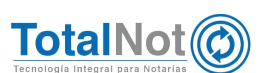

### 1 Token

La seguridad informática es una de nuestras prioridades, garantizando su confidencialidad, integridad y disponibilidad; es por eso que la plataforma cuenta con un doble método de autenticación:

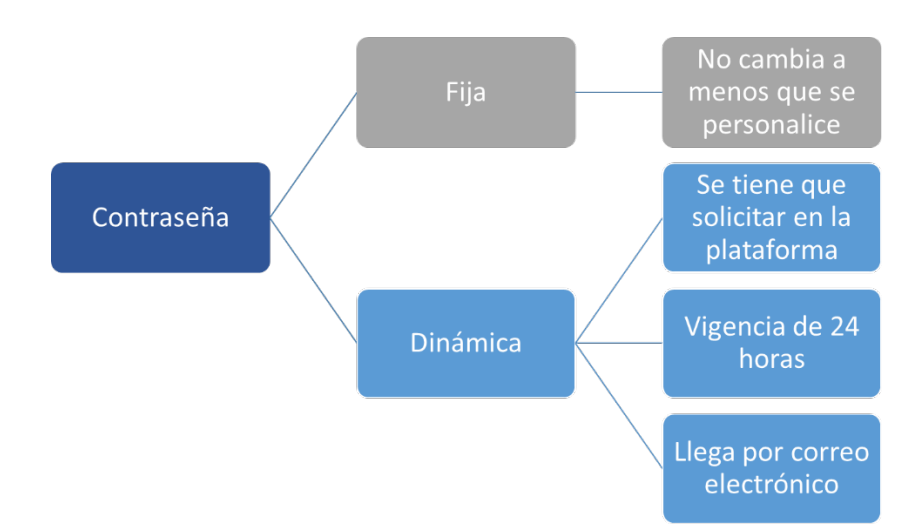

Para hacer más eficiente el ingreso a su plataforma, se facilita otro procedimiento a través de dispositivos inteligentes (celulares o tableta), con sistema operativo iOS o Android, que vinculados a su cuenta, le proporcione una clave numérica mediante la aplicación de Google Authenticator.

# Ventajas

- El ingreso es inmediato ya que no hay que esperar un correo.
- No es necesario que el dispositivo móvil esté conectado a Internet.
- Se sincroniza a través de un código QR personalizada para cada usuario.
- Ina cuenta se puede sincronizar con varios dispositivos.

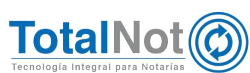

### 1.1 Procedimiento vincular

1. Ingresar a la tienda de aplicaciones correspondiente con el sistema operativo de su dispositivo móvil.

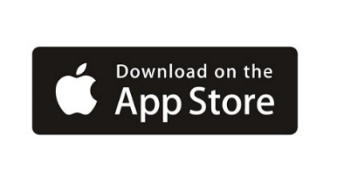

App Store para iOS

Play Store para Android

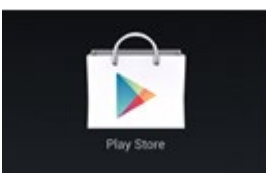

2. En ambas tiendas se encuentra como *Google Authenticator*®.

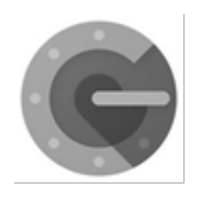

3. En el PANEL DE CONTROL TOTALNOT, clic en el módulo de FacturaNot.

TotalNot PANEL DE CONTROL TOTALNOT

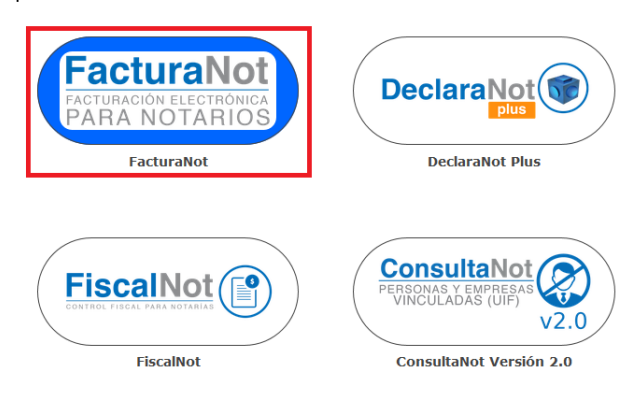

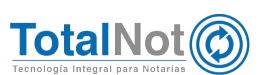

4. En MENÚ PRINCIPAL FACTURANOT, clic en el módulo de HERRAMIENTAS DIVERSAS y Token móvil.

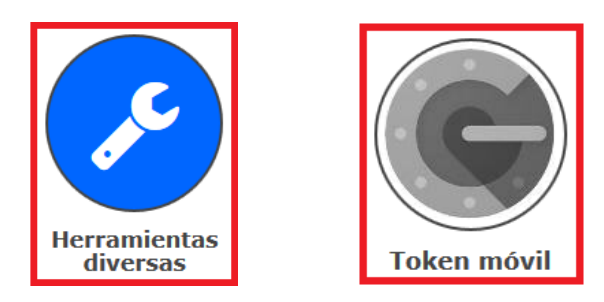

Nota: Verifique que su dispositivo móvil esté configurado con la opción de "forma automática" o "según los valores de red".

5. Abra la aplicación de *Google Authenticator*® en su dispositivo móvil y enfoque el código QR de la plataforma en su computadora. Automáticamente su celular va a escanear ese código QR.

| Dispositivo móvil                                                                            | Plataforma (computadora) |
|----------------------------------------------------------------------------------------------|--------------------------|
| 1. Abra Google Authenticator®                                                                |                          |
| <ol> <li>Abra Google Authenticator®</li> <li>Clic en "IN<br/>CONFIGURACIÓN o COMEN</li></ol> | ICIAR<br>NZAR            |
| deberás<br>• tu contraseña<br>• Un código que esta app generará para ti.<br>COMENZAR         |                          |

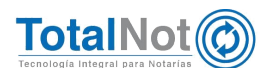

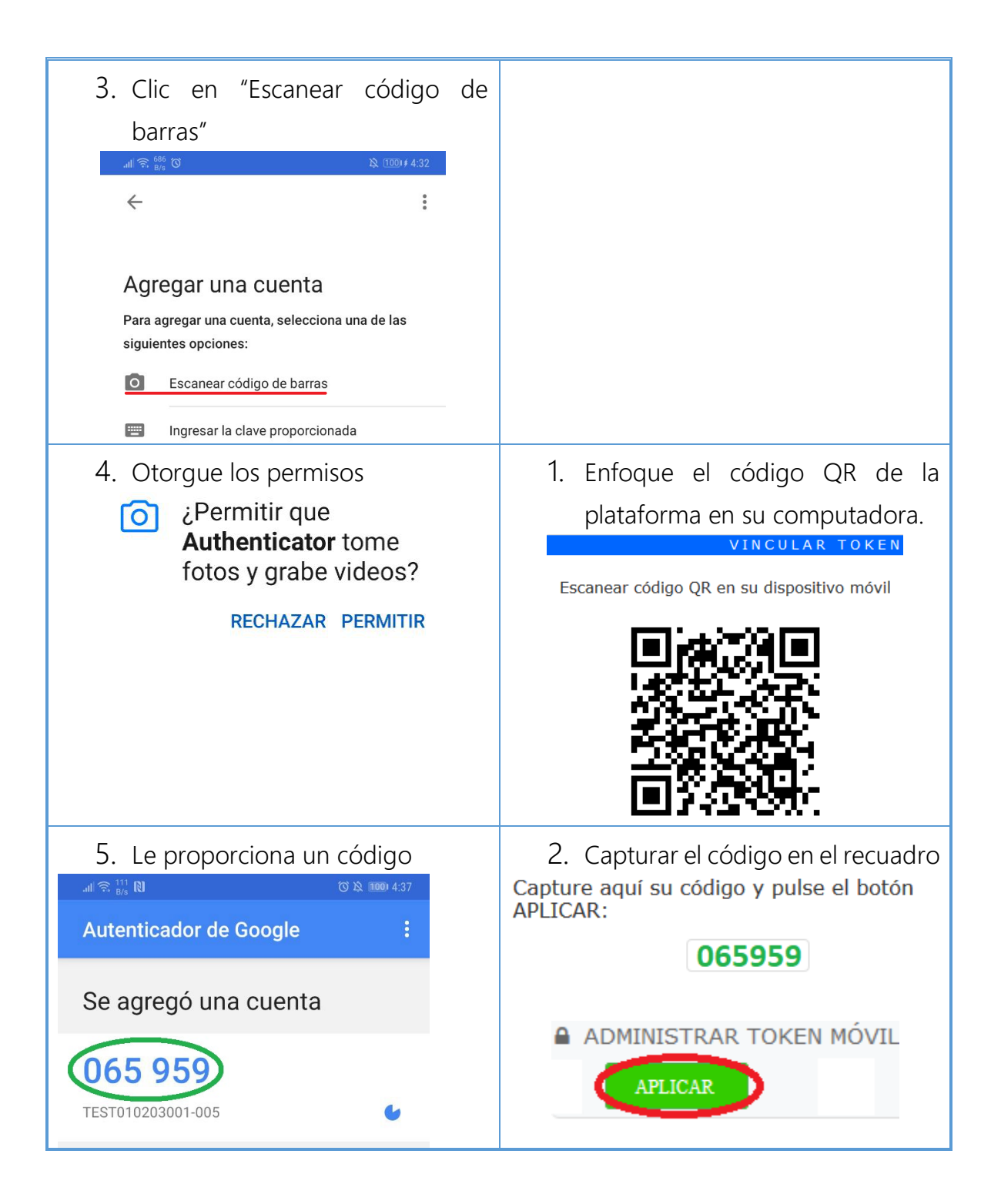

Nota: El código cambia cada 30 segundos, el indicativo es el círculo en azul.

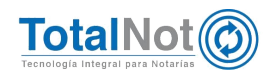

A partir del momento en que se vincule el dispositivo móvil con la plataforma de **FacturaNot®**, pueden sustituir el ingreso de la contraseña dinámica de correo, por este medio.

#### 1.2 Procedimiento ingreso

1. Capturar el RFC de la cuenta, el N° de usuario y la contraseña fija.

| CONTROL DE ACCESO                                     | AL SISTEMA       |
|-------------------------------------------------------|------------------|
| RFC: (12 Ó 13 DÍGITOS EN MAYÚSCULA )<br>TEST010203001 |                  |
| ▲ USUARIO:<br>008 2<br>A CONTRASEÑA:                  | ACCESO<br>SEGURO |
| ••••••• (1) 3                                         |                  |
| 4 INGRESAR ₽                                          | SALIR            |

- 2. Abrir la aplicación de Google Authenticator® en su dispositivo móvil.
- 3. En la plataforma, ingresar el número de código que aparece en el dispositivo móvil (conforme al RFC y usuario correspondiente), y clic en el botón de INGRESAR.

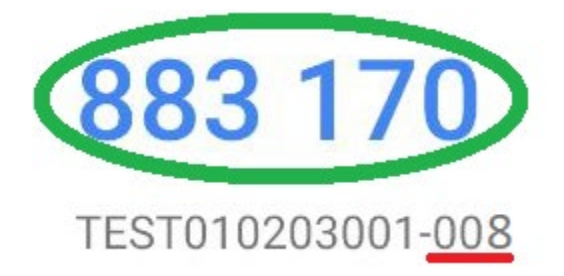

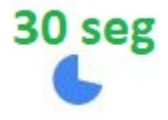

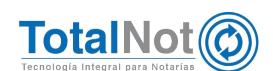

## 1.3 Procedimiento renovar vinculación

La renovación de vinculación de su(s) dispositivo(s) a su plataforma, debe realizarse cada sesenta días. El objetivo es ratificar ese enlace, o en su defecto cambiar de dispositivo vinculado.

El panel de comunicados le avisa cuando va a caducar esa vinculación, y se muestra el siguiente mensaje:

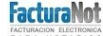

#### COMUNICADOS

| CSD | TOKEN       | ADEUDOS | PAGOS                                                                       |   |
|-----|-------------|---------|-----------------------------------------------------------------------------|---|
|     | <u>Su 1</u> | OKEN ha | caducado debe volver a vincularlo para seguir usándolo para iniciar sesión. | 0 |
|     |             |         | http://www.facturanot.com.mx/documentacion/token/vincular_token.pdf         |   |
|     |             |         |                                                                             |   |

1. En MENÚ PRINCIPAL FACTURANOT, clic en el módulo de HERRAMIENTAS DIVERSAS y Token móvil.

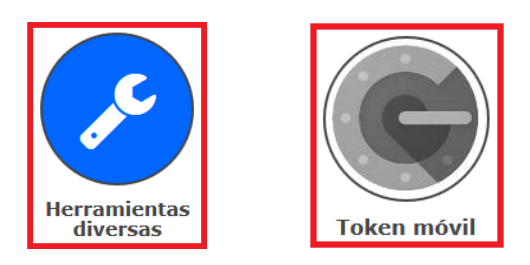

2. Clic en el botón DESVINCULAR

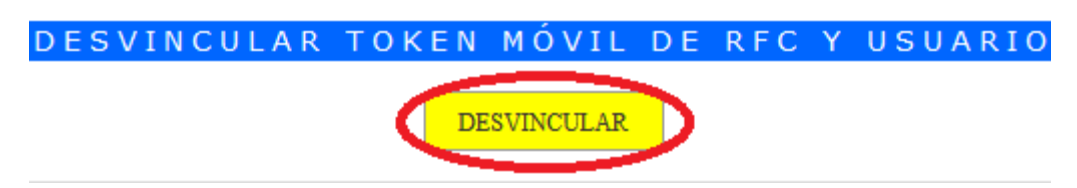

3. Realizar nuevamente la vinculación como se indicó anteriormente.

Por último, le recordamos que en nuestro centro de soporte técnico, estamos para ayudarle a resolver sus dudas y atentos a sus comentarios.

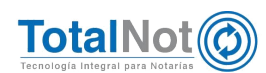